Gearly Planner

Using the Course Calendar in the middle, complete the planner below by filling in the appropriate grade.

| Name:<br>Grade:                      |                                                                    | my PATHWAY 20                                     |                                                  |                                                                                                    |
|--------------------------------------|--------------------------------------------------------------------|---------------------------------------------------|--------------------------------------------------|----------------------------------------------------------------------------------------------------|
| Grade                                | Compulsory<br>Courses                                              | Elective<br>Courses                               | Alternate<br>Courses                             |                                                                                                    |
| Grade<br>9<br>8 Courses<br>Needed    | English:<br>Math:<br>Science:<br>Geography:<br>French:<br>Phys Ed: | 1)<br>2)                                          | 1)<br>2)                                         | Everythin<br>handouts<br>Guidance<br>Guid<br>Guid<br>class<br>and i                                                                                                    |
| Grade<br>10<br>8 Courses<br>Needed   | English:<br>Math:<br>Science:<br>History:<br>Careers & Civics:     | 1)<br>2)<br>3)                                    |                                                  |                                                                                                    |
| Grade<br>11<br>8 Courses<br>Needed   | English:<br>Math:                                                  | 1)<br>2)<br>3)<br>4)<br>5)<br>6)                  | 1)<br>2)                                         | Access<br>My Pat<br>progra<br>pathwa<br>ate cou<br>counse                                                                                                    |
| Grade<br>12<br>6-8 Courses<br>Needed | English:                                                           | 1)<br>2)<br>3)<br>4)<br>5)<br>6)<br>7)            | 1)<br>2)                                         | STEP 1:<br>Access the Co<br>in 'My Pathway<br>Keswick High 3<br>Click on the 'M<br>icon. Login usi<br>student numbe<br>Using the left H<br>menu, click 'Hi<br>create a plan. |
|                                      | (905) 476-0933 🔀                                                   | keswick.hs@yrdsb.ca<br>yrdsb.ca/schools/keswick.h | s V 100 Biscayne Boulevard<br>Keswick, ON L4P3S2 | KESWICK<br>HIGH SCHOOL                                                                                                    |

## 2025-2026

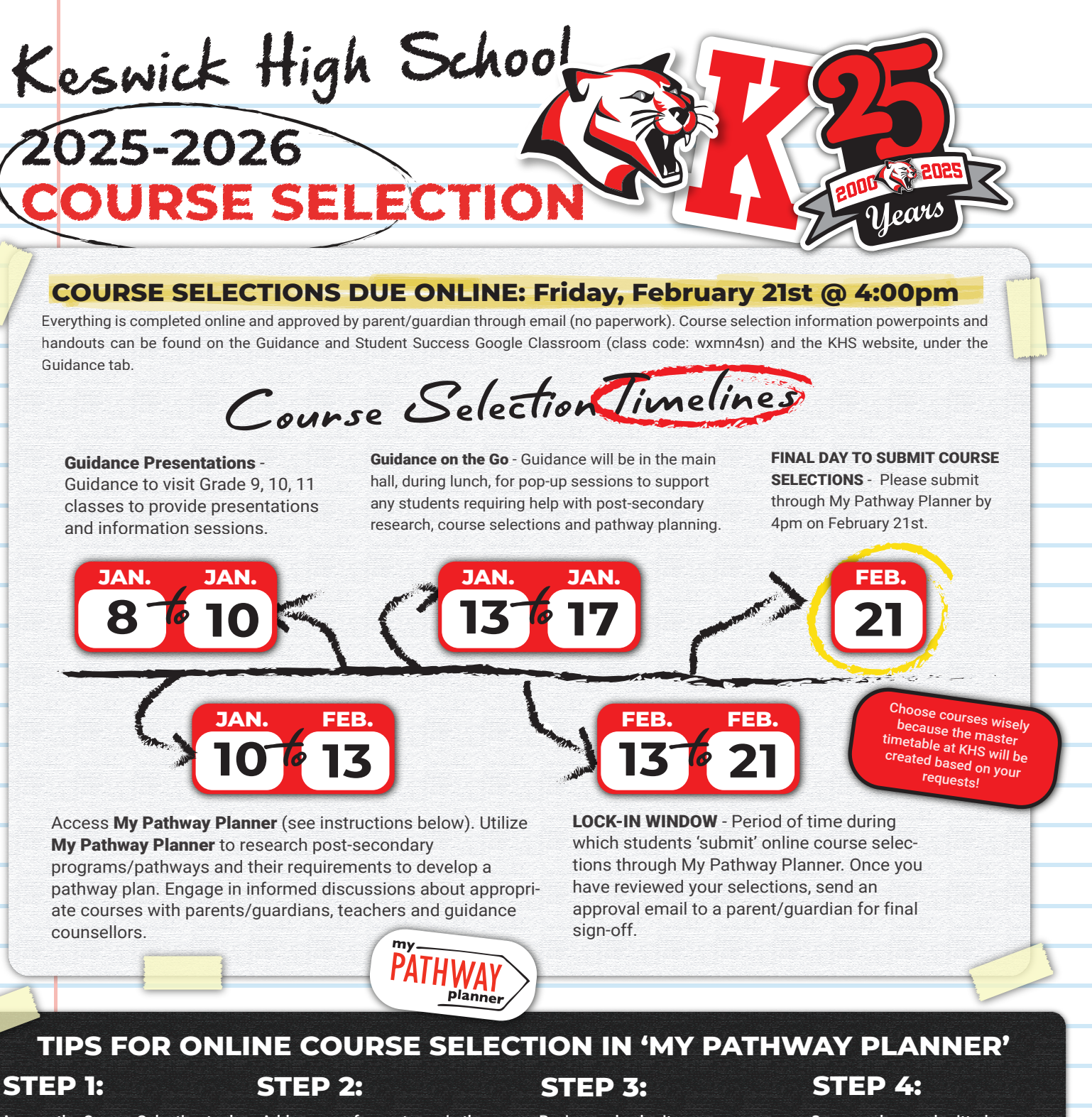

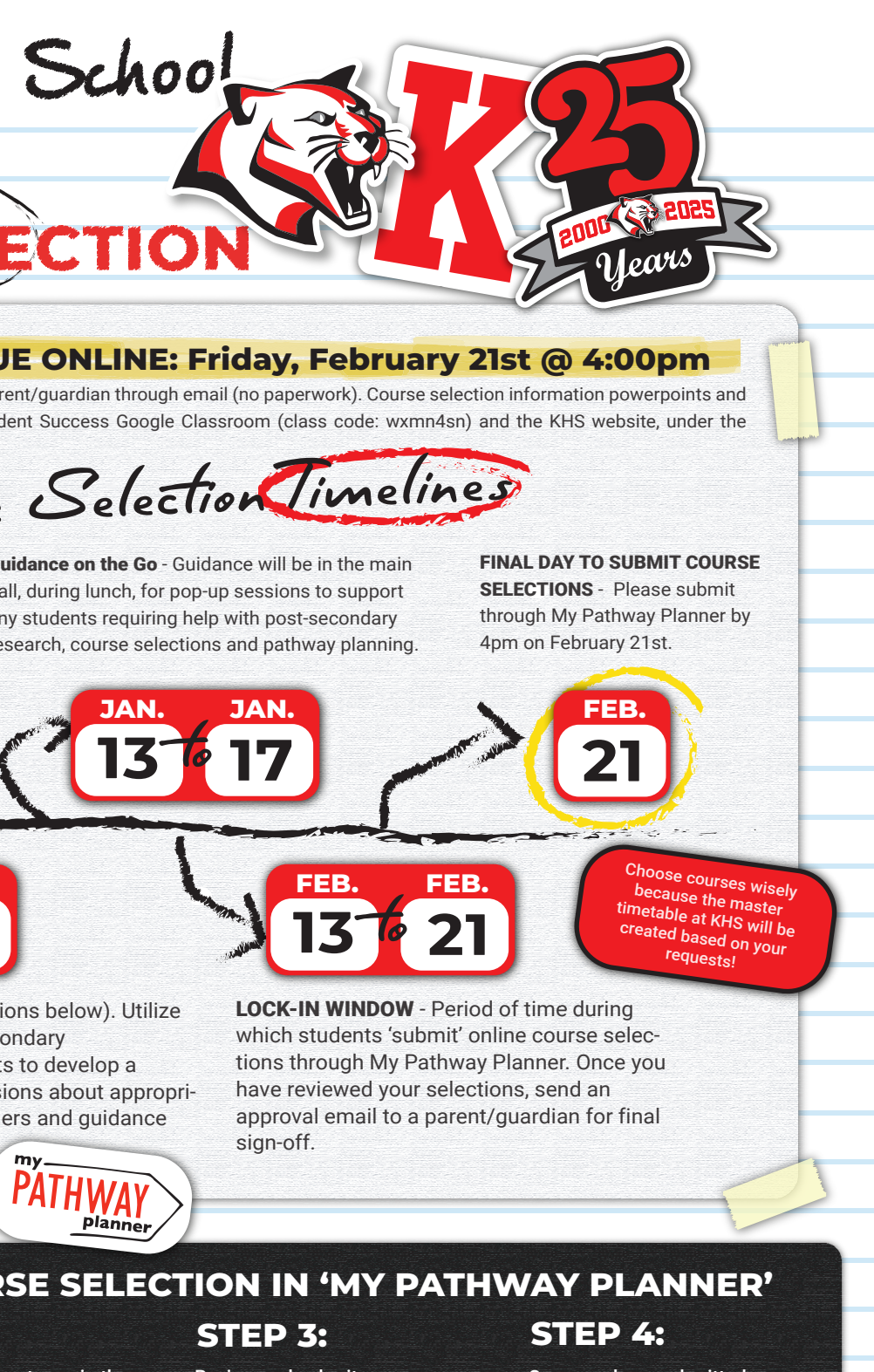

## **TEP 1:**

ess the Course Selection tool Ay Pathway Planner' from the wick High School website. k on the 'My Pathway Planner' . Login using your YRDSB lent number and password. ng the left hand navigation nu, click 'High School' to te a plan.

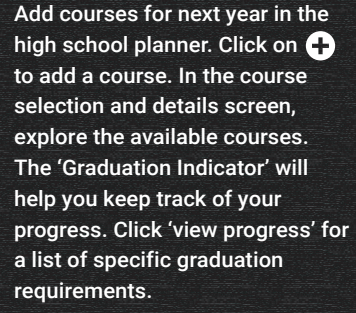

(905) 476-0933 📈

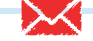

Review and submit your courses. Check that you have a full course selection and have selected all compulsory courses needed. Prior to submitting, click on the 'review course selections' button and give your selections one final look over. When you are satisfied with your selection, click on 'submit course selections'.

Once you have submitted your courses, you will be asked to provide a parent/guardian email. Speak with your parents/guardians about your course selections and please have them click 'approve selections' in the email that was sent to them. This completes course selections.

keswick.hs@yrdsb.ca 9 100 Biscayne Boulevard yrdsb.ca/schools/keswick.hs 9 Keswick, ON L4P3S2

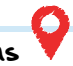